## VELO Production Issue - Bug #22118

## [SIT][Android][Fund Transfer][OCBC Fund Transfer - Own Transfer] Hit Error WS\_ERROR\_00001 When Perform Fund Transfer

28 April 2025 10:02 AM - yap chekying

| Status:                                                                                                    | Pending UAT  | Start date:     | 28 April 2025 |  |  |
|----------------------------------------------------------------------------------------------------|--------------|-----------------|---------------|--|--|
| Priority:                                                                                                    | Normal       | Due date:       |               |  |  |
| Assignee:                                                                                                    | yap chekying | % Done:         | 0%            |  |  |
| Category:                                                                                                    |              | Estimated time: | 0.00 hour     |  |  |
| Target version:                                                                                                    |              | Spent time:     | 0.00 hour     |  |  |
| Description                                                                                                    |              |                 |               |  |  |
| <ul> <li>Steps to reproduce:</li> <li>Select "Transactions" in side menu.</li> <li>Select "Fund Transfer".</li> <li>Select "OCBC Fund Transfer".</li> <li>Select "Own Transfer".</li> <li>Select source of fund.</li> <li>Select destination account Number.</li> <li>Input mandatory information, then tap on "CONTINUE" button.</li> <li>Notification page, tap on "CONTINUE" button.</li> <li>Confirmation page, tap on "CONTINUE" button.</li> <li>Inputs PIN.</li> </ul> |              |                 |               |  |  |
| Actual Result:<br>After entering PIN, the app returns to the confirmation page. Tap on "CONTINUE" button again, the system returns the error:<br>WS_ERROR_00001.<br>Expected Result:                                                                                                    |              |                 |               |  |  |
| Navigale to result scree                                                                                                    |              |                 |               |  |  |
| History                                                                                                    |              |                 |               |  |  |
| #1 - 28 April 2025 02:54 PM - sengloong.khoo sengloong.khoo                                                                                                    |              |                 |               |  |  |
| - Assignee changed from sengloong.khoo sengloong.khoo to yap chekying                                                                                                    |              |                 |               |  |  |
| trxStatusCode BE return empty                                                                                                    |              |                 |               |  |  |
| #2 - 28 April 2025 03:44 PM - yap chekying                                                                                                    |              |                 |               |  |  |
| - File WhatsApp Video 2025-04-28 at 14.45.11.mp4 added                                                                                                    |              |                 |               |  |  |
| - Status changed from New to Pending UAT                                                                                                    |              |                 |               |  |  |
|                                                                                                    |              |                 |               |  |  |

Fixed in SIT

## Files

| WhatsApp Video 2025-04-28 at 09.52.50.mp4 | 4.91 MB | 28 April 2025 | yap chekying |
|-------------------------------------------|---------|---------------|--------------|
| WhatsApp Video 2025-04-28 at 14.45.11.mp4 | 4.22 MB | 28 April 2025 | yap chekying |